#### ○「 アメンボ式 EA 開発法;その3 」

#### ★アメンボです、

本シリーズの一応の完結版「最適化とバックテスト」です。 未対応項目「レンジ相場、トレンド相場・ブレイク、相場急変、01d tick 発生」対応は 別の機会に報告といたしたく。

・実は、「最適化とバックテスト」は5月に終わっており早めに区切りをつけたかった。のですが! バックテストが終わるころ、MT4に触り始めて、初めて「01d tick」現象に遭遇し、 対応策の検討で投稿が遅れました。

(結局、Old tick 対策は大きな壁にぶつかり現在も検討中ですが、未だ道筋が見えません)

○<ご注意>開発品はまだまだ、不完全(以下参照)であり、アメンボが現在改良中です。
 従って「実トレードでの結果」は予測できず、責任も持てません。
 アメンボはバックテストでしか確認していないのです!
 デモでのランニング・チェックは現在準備中

目次:

|   | 1. | 最適値探索条件と最適化対象「パラメーター覧表」                | • | • |   | 2頁 |
|---|----|----------------------------------------|---|---|---|----|
|   | 2. | Filter(買いパラメータ)を「総当り」で探索(最適化)してみた      | • | • |   | 3頁 |
|   | 3. | Filter (パラメータ)を「遺伝的アルゴリズム」で探索(最適化)してみた | • | • |   | 5頁 |
|   | 4. | Bollin パラメータの最適化(総当り探索)                | • | • | 1 | 1頁 |
|   | 5. | 損益パラメータの最適化(遺伝的アルゴリズム探索)               | • | • | 1 | 3頁 |
| 1 | 6. | 最適化終了後の「パラメーター覧表」                      | • | • | 1 | 5頁 |
|   |    |                                        |   |   |   |    |

\_\_\_\_\_

- ※本稿では「Bollin\_EA\_08.mq4」中の「extern 項目(パラメーター)」の最適化を解説しますが、 MQL4 コードは改めて掲載していません、
  - コードの詳細は前々回の投稿資料「アメンボ式 EA 開発法;その1 (入れ替え、補足版)」を 参照ください。

※最適化対象は『Bollin\_EA\_08.mq4』中の「extern 項目」です。

※最適化とは、本来は下記2点を満たす「資産」の最適点の「extern」値を見出すこと。

①高い資産額をたたき出す;出来れば最高値

②安定点である;パラメータ(extern 値)が多少変動しても資産額があまり変動しない しかし、現状のMT4の最適化機能では、「②」は判断し難い。(良く判らない)

### 1. 最適値探索条件と最適化対象「パラメーター覧表」

(1)最適値探索条件・・・・本 EA 最適化時の固定条件は下記。

| ①対象 EA(アメンボ・オリジナル) | ; [ | В   | ollin_EA_ <b>08</b> .mq4    |
|--------------------|-----|-----|-----------------------------|
| ②為替ペアと初期値          | ; U | SD  | JPYFXF、10000 通貨             |
| ③期間(周期)            | ; N | 15  | (5分足)                       |
| ④最適化・バックテスト期間      | ;「  | 2   | 2012. 01. 10~2012. 04. 27 」 |
| ⑤モデル               | ;E  | vei | ry tick                     |
| ⑥最適化指標             | ; 肾 | f産  |                             |
| ⑦パラメータ組合せ          | ; [ | 総   | 当り」と「遺伝的アルゴリズム」の両方を使用       |
|                    |     |     |                             |

| 最適化順 | 大                                      | 頁目                                                | extern 項目             | 最     | 適化<br>組合         | 実施<br>合せ | の | В         | ollin_EA_08 |          |  |  |
|------|----------------------------------------|---------------------------------------------------|-----------------------|-------|------------------|----------|---|-----------|-------------|----------|--|--|
|      |                                        |                                                   |                       | 1     | 2                | 3        | 4 | 初期設定値     | 最適化値        | 所要時間     |  |  |
|      |                                        |                                                   | Open 時 profit         |       |                  |          | 0 | 0.20      |             |          |  |  |
| 4    | 占<br>古<br>古<br>子<br>・ ハ <sup>°</sup> = | =                                                 | Open 時 loss           |       |                  |          | 0 | 0.20      |             |          |  |  |
| 4    | 頂霊,ハ                                   | <i>)</i> , -, -, -, -, -, -, -, -, -, -, -, -, -, | 足内 profit_2           |       |                  |          | 0 | 0.20      |             |          |  |  |
|      |                                        |                                                   | 足内 loss_2             |       |                  |          | 0 | 0.20      |             |          |  |  |
|      |                                        |                                                   | 周期 period_bollin      |       |                  | 0        |   | 40        |             |          |  |  |
| 3    | Bollin;                                | ラメータ                                              | 幅制限上限 IKA             |       |                  | 0        |   | 0.4       |             |          |  |  |
|      |                                        |                                                   | 幅制限下限 IZYOU           |       |                  | 0        |   | 0.3       |             |          |  |  |
|      |                                        |                                                   | 短周期 shortPeriod_buy   | 0     |                  |          |   | 20        |             |          |  |  |
| 1    |                                        | 買い                                                | 中周期 mediumPeriod_buy  | 0     |                  |          |   | 100       |             |          |  |  |
| 1    |                                        | パラメータ                                             | ヽ <sup>°</sup> ラメータ   | パラメータ | UP 短勾配 short_buy | 0        |   |           |             | - 0.0008 |  |  |
|      | Filter;                                |                                                   | UP 長勾配 long_buy       | 0     |                  |          |   | - 0.0004  |             |          |  |  |
|      | パラメータ                                  |                                                   | 短周期 shortPeriod_sell  |       | 0                |          |   | 20        |             |          |  |  |
| 2    |                                        | 売り                                                | 中周期 mediumPeriod_sell |       | 0                |          |   | 100       |             |          |  |  |
|      |                                        | パラメータ                                             | DOWN 短勾配_short_sell   |       | 0                |          |   | + 0.0008  |             |          |  |  |
|      |                                        |                                                   | DOWN 長勾配 long_sell    |       | 0                |          |   | + 0.0004  |             |          |  |  |
|      |                                        | - J h                                             | 周期 TrendPeriod        |       |                  |          |   | 300       | _           |          |  |  |
|      | × A □ +                                | 7メージ<br>1 <b>ト</b>                                | UP 勾配 _up             |       |                  |          |   | - 0.00024 | _           | _        |  |  |
|      | 「ペブ回中」                                 | 止け伝わざ                                             | DOWN 勾配 _down         |       |                  |          |   | + 0.00024 | _           |          |  |  |
|      | この相係                                   | 15 CT 1 9                                         | 幅 div_                |       |                  |          |   | 0.04      | _           |          |  |  |

(2)最適化対象「パラメーター覧表」・・・・「最適化値」を求める準備(結果は未記入)

※「初期設定値」は、「チャートやフ型フィルター」の目視から大雑把に決めた。

# 2. Filter (買いパラメータ)を「総当り」で探索(最適化)してみた ※特記;「買いパラメータ」と「売りパラメータ」の最適化に際しての「ポジション・モード」

- ・初めの「買いパラメータ」の最適化の際は、「ポジション・モード」として、
   「Long only」を使用した。(理由;「買い」の影響のみを知りたいため)
- ・次に「売りパラメータ」の最適化の際は、同時に「買いパラメータ」の寄与も 計算に含める必要があると考え、「Long & Short」を採用した。

※「売りパラメータ」以降の最適化に際しては、全て「Long & Short」を採用。(当然か)

| +  | 最適化順        | 大功      | 頁目    | extern 項目             | 最 | 商化≆<br>組合 | 実施<br>·せ | Ø | В        | ollin_EA_08 |    |    |
|----|-------------|---------|-------|-----------------------|---|-----------|----------|---|----------|-------------|----|----|
| 45 | y yay•1-r   |         |       |                       | 1 | 2         | 3        | 4 | 初期設定値    | 最適化値        | 所要 | 時間 |
|    |             |         |       | 短周期 shortPeriod_buy   | 0 |           |          |   | 20       |             |    |    |
|    | 1           |         | 買い    | 中周期 mediumPeriod_buy  | 0 |           |          |   | 100      |             |    |    |
|    | Long only   |         | パラメータ | UP 短勾配 short_buy      | 0 |           |          |   | - 0.0008 |             |    |    |
|    |             | Filter; |       | UP 長勾配 long_buy       | 0 |           |          |   | - 0.0004 |             |    |    |
|    |             | パラメータ   |       | 短周期 shortPeriod_sell  |   | 0         |          |   | 20       |             |    |    |
|    | 2           |         | 売り    | 中周期 mediumPeriod_sell |   | 0         |          |   | 100      |             |    |    |
| Lo | ong & Short |         | パラメータ | DOWN 短勾配_short_sell   |   | 0         |          |   | + 0.0008 |             |    |    |
|    |             |         |       | DOWN 長勾配 long_sell    |   | 0         |          |   | + 0.0004 |             |    |    |

(1)買い;「短周期 shortPeriod\_buy、中周期 mediumPeriod\_buy」**最適化** <共通条件>

| Bollin_EA_08                         | <u>? ×</u>     |
|--------------------------------------|----------------|
| Testing パラメーターの入力 Optimizati         | on ]           |
| Initial deposit:<br>Positions:       | USD  Long only |
| Optimization<br>Optimized parameter: | Balance        |
| Genetic algorithm                    |                |
|                                      |                |
|                                      | OK キャンセル Reset |

#### A. 1回目の結果

①「Optimization Results」中の最も良い結果(一番上の段)のコピー

| 49 | <b>1010.73</b> 48  | 1.20 2     | 21.06  | 1127.86  | 9.29%      | shortPer  | iod_buy=35 | 5             |
|----|--------------------|------------|--------|----------|------------|-----------|------------|---------------|
|    | mediumPeriod_buy=1 | 140 I      | Lots=1 | max_posi | tion=1     | profit=0. | . 2        | loss=0.2      |
|    | profit_2=0.2       | loss_2=0.2 | 2      | period_b | ollin=40   | IKA=0.4   | IZYOU=0.3  | 3             |
|    | short_buy=-0.0008  | long_buy=- | 0.0004 | shortPer | iod_sell=2 | 0         | mediumPe   | riod_sell=100 |
|    | short_sel1=0.0008  | long_sell= | 0.0004 | trendPer | iod=300    | _up=-0.00 | 0024       |               |
|    | _down=0.00024      | div_=0.04  |        |          |            |           |            |               |

※「1010.73」が損益

②上記の結果を「パラメータ・リスト」(下記)に反映しておく

・[Optimization Results] の最良値の上で [右クリック] - [Set Input Parameters]を選択し、 パラメータ・リストに反映する

| Variable           | Value   | スタート    | ステップ    | ストップ   |
|--------------------|---------|---------|---------|--------|
| 🔲 period_bollin    | 40      | 40      | 0       | 0      |
| 🗖 IKA              | 0.4     | 0.4     | 0       | 0      |
| 🗖 ΙΖΥΟυ            | 0.3     | 0.3     | 0       | 0      |
| 🔽 shortPeriod_buy  | 35      | 5       | 5       | 35     |
| 🔽 mediumPeriod_buy | 140     | 20      | 20      | 200    |
| 🗖 short_buy        | -0.0008 | -0.0002 | -0.0002 | -0.002 |
| 🗖 long buy         | -0.0004 | -0.0001 | -0.0001 | -0.001 |

※通常は、この状態で「バックテスト」をして資産カーブ形状を確認するのであるが、 この段階では、再度パラメータ範囲を変えて最適化の2回目を行った。

③1回目の結果まとめ表

| 大項目                  | extern 項目            |   | 最適( | 上順 | 中心値      | 最適化範囲    | ステップ | 組合数 | 最適值 | 所要時間    |
|----------------------|----------------------|---|-----|----|----------|----------|------|-----|-----|---------|
| <b>E</b> .11         | 短周期 shortPeriod_buy  | 0 | 1-1 |    | 20       | 5 - 35   | 5    | 7   | 35  | 24 分    |
| Filter;              | 中周期 mediumPeriod_buy | 0 | 1-1 |    | 100      | 20 - 200 | 20   | 10  | 140 | (70 通り) |
| 貝し <sup>、</sup> ニノ カ | UP 短勾配 short_buy     | 0 |     | 2  | - 0.0008 |          |      |     |     |         |
| N 77-3               | UP 長勾配 long_buy      | 0 |     | 2  | - 0.0004 |          |      |     |     |         |

B. 2回目の結果; まとめ表のみ記載 →「最適値」が1回目と同一になった

| 大項目                  | extern 項目            |   | 最適化 | 上順 | 中心值      | 最適化範囲     | ステップ | 組合数 | 最適値 | 所要時間    |
|----------------------|----------------------|---|-----|----|----------|-----------|------|-----|-----|---------|
|                      | 结用期,headDavied house | 0 | 1-1 |    | 20       | 5-35      | F    | 7   | 25  | 24 分    |
| <b>E</b> 11          | 应向别 shortPeriod_buy  | 0 | 1-2 |    | 35       | 25 - 50   | 5    | 6   | 30  | (70 通り) |
| Filter;              |                      |   | 1-1 |    | 100      | 20-200    | 00   | 10  | 140 | 11 分    |
| 貝し <sup>、</sup> ニノ カ | 中向朔 mediumPeriod_buy | 0 | 1-2 |    | 140      | 100 - 180 | 20   | 5   | 140 | (30 通り) |
| N 73-3               | UP 短勾配 short_buy     | 0 |     | 2  | - 0.0008 |           |      |     |     |         |
|                      | UP 長勾配 long_buy      | 0 |     | 2  | - 0.0004 |           |      |     |     |         |

※得られた「最適値」が、1回目と2回目で同一のため、「パラメータ・リスト」は

そのままとし、「UP 短勾配 short\_buy、UP 長勾配 long\_buy」の最適化に移行した。

## (2) 買い; 「UP 短勾配 short\_buy、UP 長勾配 long\_buy」最適化 (総当り)

A. 1回目の結果(総当り)

```
①「Optimization Results」中の最も良い結果(一番上の段)のコピー・・損益「638.22」
```

| 30 | 0 <b>638.22</b> 46 | 1.13      | 13.87     | 1423.93    | 11.80%   | short_buy=-0.002          |
|----|--------------------|-----------|-----------|------------|----------|---------------------------|
|    | long_buy=-0.0003   | Lots=1    | max_pos   | ition=1    | profit=0 | 0.2 loss=0.2 profit_2=0.2 |
|    | loss_2=0.2         | period_   | bollin=40 | IKA=0.4    | IZYOU=0. | 3 shortPeriod_buy=35      |
|    | mediumPeriod_buy   | =140      | shortPe   | riod_sell= | 20       | mediumPeriod_sell=100     |
|    | short_sell=0.000   | 8 long_se | 11=0.0004 | trendPer   | iod=300  | _up=-0.00024              |
|    | _down=0.00024      | div_=0.   | 04        |            |          |                           |

| 大項目     | extern 項目            |   | 最適  | 化順          | 中心値      | 最適化範囲         | ステップ    | 組合数 | 最適値     | 所要時間    |
|---------|----------------------|---|-----|-------------|----------|---------------|---------|-----|---------|---------|
|         |                      | ( | 1-1 |             | 20       | 5-35          | -       | 7   |         | 24 分    |
|         | 超周期 shortPeriod_buy  | 0 | 1-2 |             | 35       | 25 - 50       | 5       | 6   | 35      | (70 通り) |
| Filter; |                      | 0 | 1-1 |             | 100      | 20-200        |         | 10  |         | 11 分    |
| 貝い      | 中周期 mediumPeriod_buy | 0 | 1-2 |             | 140      | 100 - 180     | 20      | 5   | 140     | (30 通り) |
| ハラメーダ   | UP 短勾配 short_buy     | 0 |     | <b>2</b> -1 | - 0.0008 | -0.00020.0020 | -0.0002 | 10  | -0.002  | 40.4    |
|         | UP 長勾配 long_buy      | 0 |     | 2-1         | - 0.0004 | -0.00010.0010 | -0.0001 | 10  | -0.0003 | 42 77   |

#### ②1回目の結果まとめ表

### B. 2回目の結果(総当り)

#### ①「Optimization Results」中の最も良い結果(一番上の段)のコピー・・損益「529.26」

| 15 | 529.26    | 45         | 1.10     | 11.76    | 1442.44    | 12.05%    | short_buy=-0.0036       |
|----|-----------|------------|----------|----------|------------|-----------|-------------------------|
|    | long_buy  | =-0.0004   | Lots=1   | max_posi | tion=1     | profit=0. | 2 loss=0.2 profit_2=0.2 |
|    | loss_2=0. | . 2        | period_b | ollin=40 | IKA=0.4    | IZYOU=0.3 | 3 shortPeriod_buy=35    |
|    | mediumPe  | riod_buy=1 | 40       | shortPer | iod_sell=2 | 20        | mediumPeriod_sell=100   |
|    | short_se  | 11=0.0008  | long_sel | 1=0.0004 | trendPer   | iod=300   | _up=-0.00024            |
|    | _down=0.0 | 00024      | div_=0.0 | 4        |            |           |                         |

②2回目の結果まとめ表(1回目と2回目のまとめ)

| 大項目         | extern 項目            |   | 最適  | 化順  | 中心値      | 最適化範囲         | ステップ    | 組合数 | 最適値      | 所要時間    |
|-------------|----------------------|---|-----|-----|----------|---------------|---------|-----|----------|---------|
|             |                      |   | 1-1 |     | 25       | 5-35          | F       | 7   | 05       | 24 分    |
|             | 超向朔 snortPeriod_buy  | 0 | 1-2 |     | 30       | 25 - 50       | Э       | 6   | 30       | (70 通り) |
| <b>E</b> 11 |                      |   | 1-1 |     | 140      | 20-200        | 00      | 10  | 140      | 11 分    |
| Filter;     | 中周期 mediumPeriod_buy | 0 | 1-2 |     | 140      | 100 - 180     | 20      | 5   | 140      | (30 通り) |
| 貝い          | 비미 년 슈퍼 내 내 내 내      |   |     | 2-1 | - 0.0008 | -0.00020.0020 | -0.0002 | 10  | -0.002   |         |
| // //->     | UP 短勾配 snort_buy     | 0 |     | 2-2 | -0.0032  | -0.00160.0048 | -0.0004 | 6   | -0.00036 | 42 分    |
|             | ᆘᇛᇦᆋᆋᆝ               |   |     | 2-1 | - 0.0004 | -0.00010.0010 | -0.0001 | 10  | -0.0003  | 15 分    |
|             | UP 長沟町 long_buy      | 0 |     | 2-2 | -0.0006  | -0.00020.0010 | -0.0002 | 5   | -0.0004  |         |

### <「総当り」最適化での判明事項>

・最適化のための「パラメータ探索範囲」を変えると、結果も変わってくる。

ならば、なるべく広範囲を薄くでも良いからカバーしたいので、

- ①「パラメータ探索範囲」を広げて、
- ②「遺伝的アルゴリズム」を採用し、

その結果、「資産の損益値」が向上するかを試すことにした。

### 3. Filter (パラメータ)を「遺伝的アルゴリズム」で探索(最適化)してみた

(1) 買いパラメータ;「短周期 shortPeriod\_buy、中周期 mediumPeriod\_buy、

UP 短勾配 short\_buy、UP 長勾配 long\_buy」を同時に最適化 (遺伝的アルゴリズム)

A. まず、結果のまとめ表を示します

| Filter; | extern 項目             | 最適 | 化順 | 中心値      | 最適化範囲         | ステップ    | 組合数  | 最適値     | 所要時間      |
|---------|-----------------------|----|----|----------|---------------|---------|------|---------|-----------|
|         | 短周期 shortPeriod_buy   | 0  |    | 35       | 5 - 50        | 5       |      | 50      |           |
| 買い      | 中周期 mediumPeriod_buy  | 0  |    | 140      | 100 - 180     | 20      | 1000 | 120     | o ᄜᆂᅖᇗᅌᄼ  |
| パラメータ   | UP 短勾配_short_buy      | 0  |    | - 0.0036 | -0.00020.0048 | -0.0002 | 1280 | -0.0044 | 9 時間 3 77 |
|         | UP 長勾配 long_buy       | 0  |    | - 0.0004 | -0.00010.0010 | -0.0001 |      | -0.0006 |           |
|         | 短周期 shortPeriod_sell  |    | •  | 20       |               |         |      |         |           |
| 売り      | 中周期 mediumPeriod_sell |    | •  | 100      |               |         |      |         |           |
| パラメータ   | DOWN 短勾配_short_sell   |    | •  | + 0.0008 |               |         |      |         |           |
|         | DOWN 長勾配 long_sell    |    |    | + 0.0004 |               |         |      |         |           |

※「組合数;1280」は遺伝的アルゴリズムによって自動的に決められた!

B. テストした手順を示します

①Testing条件・・[Genetic algorithm (遺伝的アルゴリズム)] にチェック

| Bollin_EA_08                         | ?×                           |
|--------------------------------------|------------------------------|
| Testing パラメーターの入力 Optimizatio        | on l                         |
| Initial deposit:<br>Positions:       | ICOCC V USD V<br>Long only V |
| Optimization<br>Optimized parameter: | Balance                      |
| Genetic algorithm                    |                              |
|                                      |                              |
|                                      | OK キャンセル Reset               |

②パラメータの入力;最適化前・・4パラメータを同時に最適化

| Variable           | Value   | スタート    | ステップ    | ストップ    |   |
|--------------------|---------|---------|---------|---------|---|
| 🗖 ΙΖΥΟυ            | 0.3     | 0.3     | 0       | 0       |   |
| 🔽 shortPeriod_buy  | 35      | 5       | 5       | 50      |   |
| 🔽 mediumPeriod_buy | 140     | 1 00    | 20      | 180     |   |
| 🔽 short_buy        | -0.0036 | -0.0002 | -0.0002 | -0.0048 |   |
| 🔽 long_buy         | -0.0004 | -0.0001 | -0.0001 | -0.001  |   |
| shortPeriod_sell   | 20      | 20      | 0       | 0       |   |
| mediumPeriod sell  | 1.00    | 1.00    | n       | 0       | - |

③「Optimization Results」中の最も良い結果(一番上の段)のコピー・・損益「1702.33」

| 542 | <b>1702.33</b> 29  | 1.69      | 58.70     | 812.58    | 6.89%     | shortPer   | iod_buy=50      |
|-----|--------------------|-----------|-----------|-----------|-----------|------------|-----------------|
|     | mediumPeriod_buy=  | 120       | short_bu  | y=-0.0044 | long_buy= | =-0.0006   | Lots=1          |
|     | max_position=1     | profit=0. | . 2       | loss=0.2  | profit_2= | =0.2       | loss_2=0.2      |
|     | period_bollin=40   | IKA=0.4   | IZYOU=0.3 | 3         | shortPer  | iod_sell=2 | 20              |
|     | mediumPeriod_sell= | =100      | short_se  | 11=0.0008 | long_sel  | l=0.0004   | trendPeriod=300 |
|     | _up=-0.00024       | _down=0.  | 00024     | div_=0.04 | 1         |            |                 |

※注意; 遺伝的アルゴリズムによる最適化の場合は、

結果が、「成績の良いもの順」ではなかったので、資産欄の上の[▽]で並べ替えて、 最も良い結果を最上段に表示させた。

④ここで、[最上段(最も良い結果)]上で、

[右クリック] - [Set Input Parameters] を選択して、[パラメータの入力] に反映する

| Variable           | Value   | スタート    | ステップ    | ストップ    |
|--------------------|---------|---------|---------|---------|
| IZYOU              | 0.3     | 0.3     | 0       | 0       |
| 🗸 shortPeriod_buy  | 50      | 5       | 5       | 50      |
| 🗸 mediumPeriod_buy | 120     | 1 00    | 20      | 180     |
| ▼ short_buγ        | -0.0044 | -0.0002 | -0.0002 | -0.0048 |
| V long_buy         | -0.0006 | -0.0001 | -0.0001 | -0.001  |
| shortPeriod_sell   | 20      | 20      | 0       | 0       |
| mediumPeriod sell  | 1.00    | 1.00    | 0       | 0       |

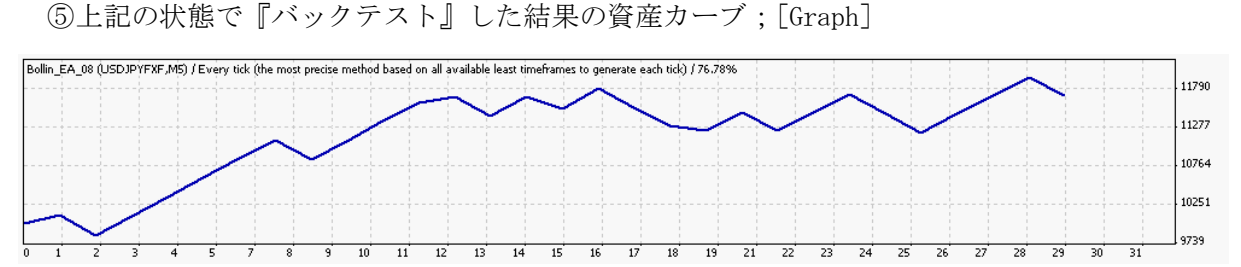

⑥遺伝的アルゴリズムによる最適化時のその他のデータ;[Optimization Graph]

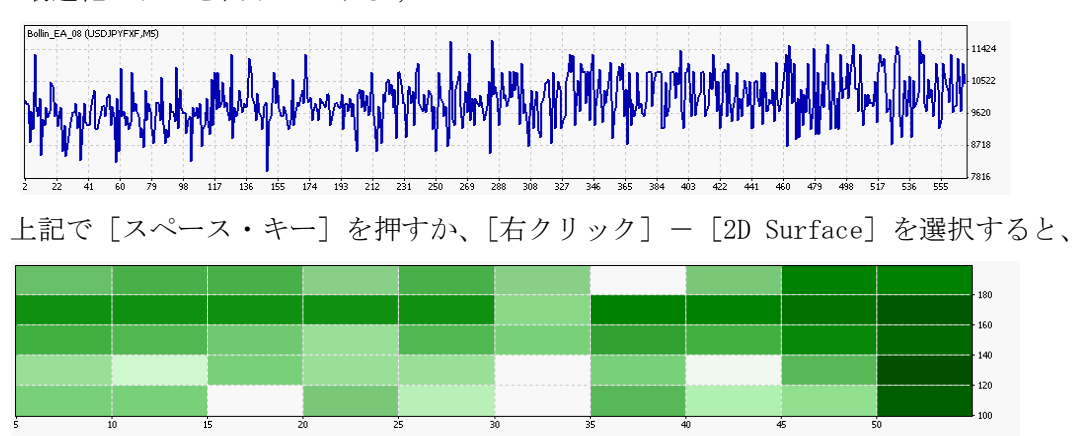

### 最適化グラフを表示してみる;

#### <途中結論>

・要素数が多い場合は、「狭い範囲」を「総当り」で探索するよりも、

「広い範囲」を「薄く」探索する「**遺伝的アルゴリズム**」の方がうまくいく様なので**採用決定**。

今回の例; 「総当り」で達成できた「最大損益=1010.73」

「遺伝的アルゴリズム」で達成できた「最大損益=1702.33」

・ただ、探索範囲が広いと「遺伝的アルゴリズム」にかかる「時間が極めて長い」

※その他、気づいたメモ;バックテスト時に、一瞬、左上に「 Using M1 ・・」と表示された。

#### (1) 売りパラメータ; 「短周期 shortPeriod\_sell、中周期 mediumPeriod\_sell、

#### UP 短勾配 short\_sell、UP 長勾配 long\_sell」を同時に最適化 (遺伝的アルゴリズム)

| Α. | まず、      | 結果のまとめ表を示します |  |
|----|----------|--------------|--|
|    | <u> </u> |              |  |

| Filter;       | extern 項目             | 最適 | 化順 | 中心値      | 最適化範囲           | ステップ    | 組合数  | 最適値     | 所要時間         |
|---------------|-----------------------|----|----|----------|-----------------|---------|------|---------|--------------|
|               | 短周期 shortPeriod_buy   | 0  |    | 35       | 5 - 50          | 5       |      | 50      |              |
| 買い            | 中周期 mediumPeriod_buy  | 0  |    | 140      | 100 - 180       | 20      | 1000 | 120     | の時間の公        |
| <b>パ</b> ラメータ | UP 短勾配_short_buy      | 0  |    | - 0.0036 | -0.00020.0048   | -0.0002 | 1280 | -0.0044 | 9時间3万        |
|               | UP 長勾配 long_buy       | 0  |    | - 0.0004 | -0.00010.0010   | -0.0001 |      | -0.0006 |              |
|               | 短周期 shortPeriod_sell  |    | •  | 20       | 50 - 60         | 5       |      | 35      |              |
| 売り            | 中周期 mediumPeriod_sell |    | •  | 100      | 100 - 180       | 20      | 1000 | 180     |              |
| ハ°ラメータ        | DOWN 短勾配_short_sell   |    | •  | + 0.0008 | 0.0002 - 0.0048 | 0.0002  | 1280 | +0.0044 | 3 時[8] 42 77 |
|               | DOWN 長勾配 long_sell    |    | •  | + 0.0004 | 0.0001 - 0.0010 | 0.0001  |      | +0.0006 |              |

※「組合数;1280」は遺伝的アルゴリズムによって自動的に決められた!

## B. テストした手順を示します

①Testing条件・・[Genetic algorithm (遺伝的アルゴリズム)] にチェック

| Bollin_EA_08                         |         |          |       | ? ×   |
|--------------------------------------|---------|----------|-------|-------|
| Testing パラメーターの入力   Optimizatio      | n       |          |       |       |
| Initial deposit:<br>Positions:       | US      | D        |       |       |
| Optimization<br>Optimized parameter: | Balance | <b>•</b> |       |       |
| Genetic algorithm                    | V       |          |       |       |
|                                      |         |          |       |       |
|                                      |         | ОК       | キャンセル | Reset |

②パラメータの入力;最適化前・・4パラメータを同時に最適化

| Variable            | Value    | スタート     | ステップ    | ストップ 🔺 |
|---------------------|----------|----------|---------|--------|
| long_buy            | -0.0006  | -0.0001  | -0.0001 | -0.001 |
| 🔽 shortPeriod_sell  | 20       | 5        | 5       | 60     |
| 🗸 mediumPeriod_sell | 100      | 1 00     | 20      | 180    |
| 🗸 short,sell        | 8000.0   | 0.0002   | 0.0002  | 0.0048 |
| 🗸 long sell         | 0.0004   | 0.0001   | 0.0001  | 0.001  |
| trendPeriod         | 300      | 300      | 0       | 0      |
| - un                | -0.00024 | -0.00024 | n       | 0 _    |

③「Optimization Results」中の最も良い結果のコピー・・損益

| 511 | 4497.64   | 53         | 2.12      | 84.86     | 954.26    | 7.13%     | shortPeri  | od_se11=35      |
|-----|-----------|------------|-----------|-----------|-----------|-----------|------------|-----------------|
|     | mediumPer | riod_sell= | =180      | short_se  | 11=0.0044 | long_sel  | L=0.0006   | Lots=1          |
|     | max_posit | tion=1     | profit=0. | 2         | loss=0.2  | profit_2= | =0.2       | loss_2=0.2      |
|     | period_bo | ollin=40   | IKA=0.4   | IZYOU=0.3 | 3         | shortPer  | iod_buy=50 |                 |
|     | mediumPer | riod_buy=1 | 20        | short_buy | y=-0.0044 | long_buy= | -0.0006    | trendPeriod=300 |
|     | _up=-0.00 | 0024       | _down=0.0 | 00024     | div_=0.04 | 1         |            |                 |

### ④ここで、[最上段(最も良い結果)]上で、

[右クリック] - [Set Input Parameters] を選択して、[パラメータの入力] に反映する

| Variable            | Value    | スタート     | ステップ    | ストップ   |
|---------------------|----------|----------|---------|--------|
| long_buy            | -0.0006  | -0.0001  | -0.0001 | -0.001 |
| 🔽 shortPeriod_sell  | 35       | 5        | 5       | 60     |
| 🔽 mediumPeriod_sell | 180      | 1 00     | 20      | 180    |
| 🔽 short_sell        | 0.0044   | 0.0002   | 0.0002  | 0.0048 |
| 🔽 long_sell         | 0.0006   | 0.0001   | 0.0001  | 0.001  |
| 🗖 trendPeriod       | 300      | 300      | 0       | 0      |
| - un                | -0.00024 | -0.00024 | n       | Ο.     |

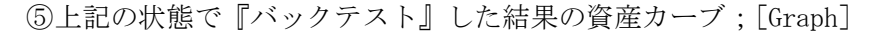

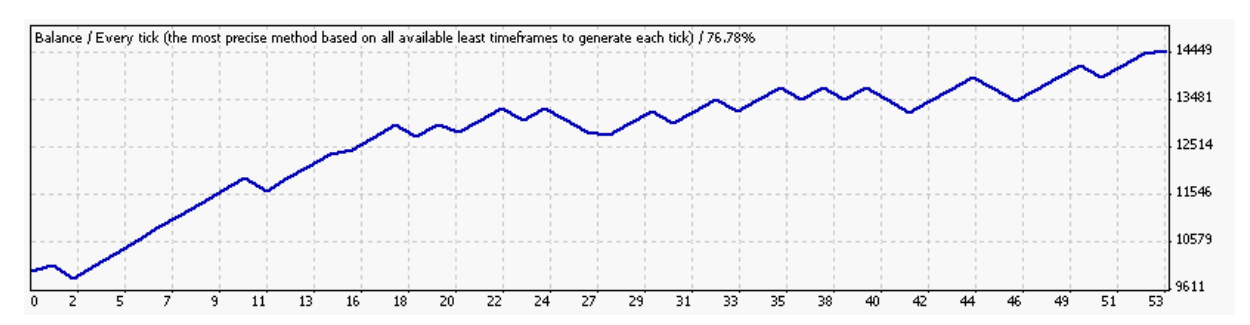

⑥遺伝的アルゴリズムによる最適化時のその他のデータ;[Optimization Graph]
 最適化グラフを表示してみる;

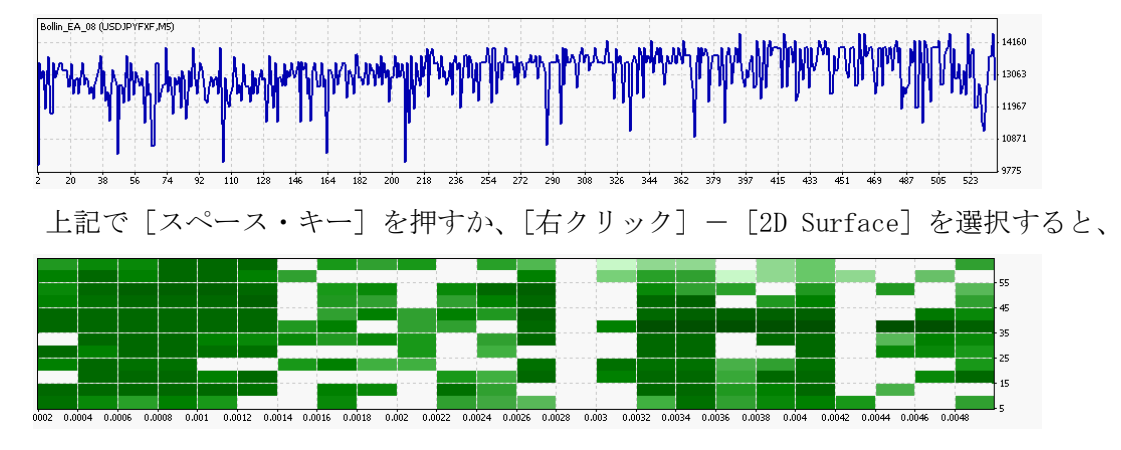

<特記>「売りパラメータ」の最適化時の「テスター画面」を示す

| ×      | Expert Advisor: Bollin_EA_08                                                                                                    | •                 | Expert properties |
|--------|----------------------------------------------------------------------------------------------------|-------------------|-------------------|
|        | ・<br>通貨ペア: USDJPYFXF, US Dollar vs Japanese Yen                                                                                                    |                   | 通貨ペアのプロパティー       |
|        | モデル Every tick (the most precise method based on all available least timeframes to generate each tick) 💌                                                                                                    | Optimization 🗹    | Open chart        |
|        | 日付と時間を使用(2:) 🗹 開始日 2012.01.10 💌 終了日 2012.04.27 💌                                                                                                    | [                 | Modify expert     |
| l      | Visual mode Visual mode Visual Miser Visual mode Visual mode Visual mode Visual mode Visual mode Visual mode Visual mode Visual mode Visual mode Visual mode Visual mode Visual mode Visual mode Visual mode Visual mode Visual Miser Visual mode Visual mode Visual mode Visual mode Visual mode Visual Miser Visual mode Visual mode Vis | 3:42:44 / 0:11:43 |                   |
| ا<br>ج |                                                                                                    |                   | スタート              |
| Ř      | セッティング Optimization Results   Optimization Graph   操作履歴                                                                                                    |                   |                   |

※「14,400」が「1,280」に間引かれている。

- ・「遺伝的アルゴリズム」では、最大組合数が「1,280」になる様だ!
- →ならば、この「1,280」を「総当り」を採用するか「遺伝的アルゴリズム」を採用すべきか の判断基準にするのが良い、と判断した。
- ・時間は3時間42分(44秒)、?なぜ9時間より大幅に短くなったのか、不明?。
- ・「1,280」組合せが「1,216」と途中で終わっているが、原因不明。再探索は行わなかった。

※「プログレス・バー」の

①「左上」の「1216/1280」が『組合せ数』、下が「総組合せ数」、上が「探索済みの組合せ数」
 ②「右上」の「3:42:44/0:11:43」が『探索時間』、

下が「探索実施残り時間」、上が「探索実施経過時間」

<「総当り」か「遺伝的アルゴリズム」か>

ポイント;

- ・組合数=1280 が選択の目安、
  - ①「組合数が1280以下」なら「総当り」、

②「組合数が1280以上」なら「遺伝的アルゴリズム」を採用するのが良いと判断して、 以降の最適値探索を行った。

※遺伝的アルゴリズムについて;(大雑把ですが、アメンボの理解をまとめておきます) 良くは理解していないので、誤解があるかも知れません。(ご容赦)

(未だに、遺伝的アルゴリズムと遺伝的プログラムの違いが良く判らず!)

遺伝的アルゴリズムとは;

・遺伝子に注目して、自然界の進化と淘汰のプロセスを真似て、最適値を生み出す条件と その結果を探索する。

(計算時間・回数の制約を受ける範囲で効率的な最適値探索を行う方法)

<超簡単なモデル例;1次元>

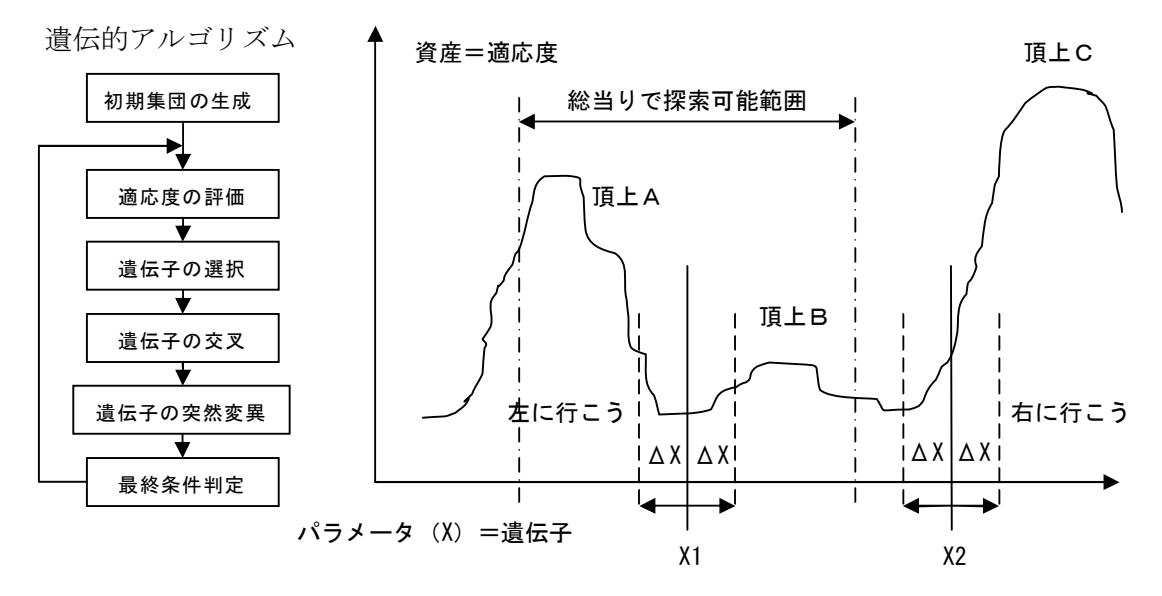

※計算時間の制約が無ければ「総当り」に勝る探索方法はありません、が、 制限があると、例えば上図の「総当りで探索可能範囲」しか探索できず(計算時間制約) に「頂上C」がある事を見逃します。

※「遺伝的アルゴリズム」では、探索範囲は「± ΔX」と狭くても、 例えば探索範囲の突然変異を起こして、基点(X1、X2、・・)を作り出し、 ± ΔXだけ動かしてみて「より資産が大きくなる」山があることを察知し、見つけると 山を徐々に登って行って、(資産山の)頂上を探しに行きます。

### 4. Bollin パラメータの最適化(総当り探索)

A. まず、結果のまとめ表を示します

|         | extern 項目        | 最適化          | 中心值           | 最適化範囲     | ステップ | 組合数  | 最適值  | 所要時間      |
|---------|------------------|--------------|---------------|-----------|------|------|------|-----------|
| Dulla   | 周期 period_bollin | 0            | 40            | 20 - 60   | 5    | 9    | 40   |           |
| Bollin; | 幅制限上限 IKA        | 0            | 0.4           | 0.0 - 1.0 | 0.1  | 11   | 0.4  | 9 時間 11 分 |
| ハラメーダ   | 幅制限下限 IZYOU      | 0            | 0.3           | 0.0 - 1.0 | 0.1  | 11   | 0.2  |           |
| ※組      | 合せ総数が「108        | $9=9\times1$ | $1 \times 11$ | なので、糸     | 総当りで | の最適( | とを試し | ました。      |

※遺伝的アルゴリズムでは、組合せ数が多い場合でも、試験総数が「1280」に 間引かれるので、単純組合せ数がこの「1280」を越すか否かを「総当り」で探索か、 「遺伝的アルゴリズム」で探索するかの判断基準としました。

B. テストした手順を示します

①Testing 条件・・総当りで探索、「Genetic algorithm」にチェックは入れず

| Bollin_EA_08                   | ? ×   |
|--------------------------------|-------|
| Testing パラメーターの入力 Optimization |       |
|                                |       |
| Initial deposit: 10000 💌 USD 💌 |       |
| Positions: Long & Short        |       |
|                                |       |
| Optimization                   |       |
|                                |       |
|                                |       |
|                                |       |
|                                |       |
| OK キャンセル                       | Reset |

②パラメータの入力;最適化前・・3パラメータを同時に最適化

| Variable          | Value | スタート | ステップ | ストップ 🔺 |
|-------------------|-------|------|------|--------|
| profit_2          | 0.2   | 0.2  | 0    | 0      |
| loss_2            | 0.2   | 0.2  | 0    | 0      |
| 🔽 period_bollin   | 40    | 20   | 5    | 60     |
| 🔽 IKA             | 0.4   | 0    | 0.1  | 1      |
| Izyou             | 0.3   | 0    | 0.1  | 1      |
| 🗖 shortPeriod_buγ | 50    | 5    | 5    | 50     |
| mediumPeriod buy  | 120   | 1.00 | 20   | 180 🗖  |

③「Optimization Results」中の最も良い結果のコピー・・損益

| 239 | <b>6397.78</b> 65 | 2.39 98.43         | 1180.30 7.34%                | period_bollin=40 IKA=0.4 |
|-----|-------------------|--------------------|------------------------------|--------------------------|
|     | IZY0U=0.2Lots=1   | max_position=1     | profit=0.2                   | loss=0.2 profit_2=0.2    |
|     | loss_2=0.2        | shortPeriod_buy=50 | ) mediumPe                   | riod_buy=120             |
|     | short_buy=-0.0044 | long_buy=-0.0006   | <pre>shortPeriod_sell=</pre> | 35 mediumPeriod_sell=180 |
|     | short_sell=0.0044 | long_sell=0.0006   | trendPeriod=300              | _up=-0.00024             |
|     | _down=0.00024     | div_=0.04          |                              |                          |

④ここで、[最上段(最も良い結果)]上で、

[右クリック] - [Set Input Parameters] を選択して、[パラメータの入力] に反映する

| llin_EA_08                       |         |         |         |              | ? |
|----------------------------------|---------|---------|---------|--------------|---|
| Testing パラメーターの入力   Optimization | ]       |         |         |              |   |
| Variable                         | Value   | スタート    | ステップ    | ストップ         |   |
| loss_2                           | 0.2     | 0.2     | 0       | 0            |   |
| 🔽 period_bollin                  | 40      | 20      | 5       | 60           |   |
| 🔽 IKA                            | 0.4     | 0       | 0.1     | 1            |   |
| 🔽 IZYOU                          | 0.2     | 0       | 0.1     | 1            | _ |
| 🥅 shortPeriod_buγ                | 50      | 5       | 5       | 50           |   |
| 🔲 mediumPeriod_buy               | 120     | 1 00    | 20      | 180          |   |
| 🗖 short bur                      | -0.0044 | -0.0002 | -0.0002 | -0.0048      | - |
|                                  |         |         | Load    | <u>S</u> ave |   |
|                                  |         | 0       | K ++>>1 | セル Rese      | t |

## ⑤上記の状態で『バックテスト』した結果の資産カーブ;[Graph]

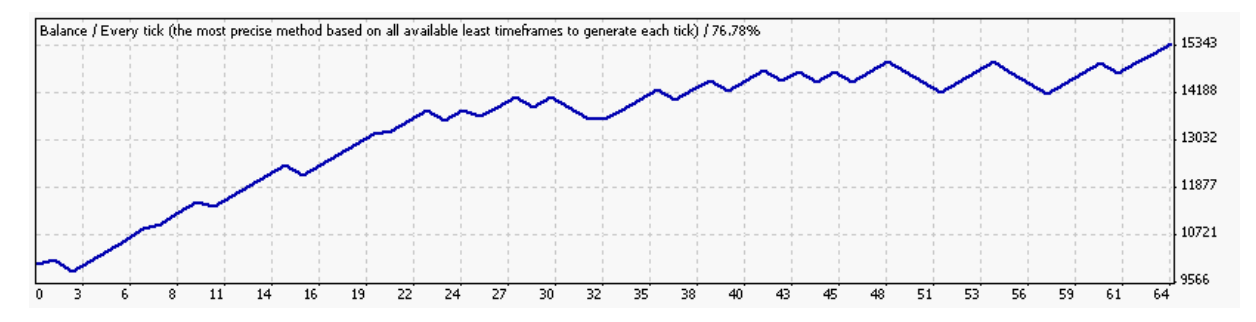

※最適化グラフは省略します

### 5. 損益パラメータの最適化(遺伝的アルゴリズム探索)

A. まず、結果のまとめ表を示します

|                     | extern 項目 | 最適化 | 中心値  | 最適化範囲       | ステップ | 組合数 | 最適值 | 所要時間 |  |
|---------------------|-----------|-----|------|-------------|------|-----|-----|------|--|
|                     | profit    | 0   | 0.20 | 0.10 - 0.70 | 0.10 | 7   | 0.6 |      |  |
| 損益;                 | loss      | 0   | 0.20 | 0.10 - 0.70 | 0.10 | 7   | 0.6 | 約0時間 |  |
| ハ <sup>°</sup> ラメータ | profit_2  | 0   | 0.20 | 0.10 - 0.70 | 0.10 | 7   | 0.7 | 約2時間 |  |
|                     | loss_2    | 0   | 0.20 | 0.10 - 0.70 | 0.10 | 7   | 0.5 |      |  |

※組合せ数が「2401=7×7×7×7」になり、「1280」を超えているので、

遺伝的アルゴリズムで最適化した。

### B. テストした手順を示します

①Testing 条件・・[Genetic algorithm (遺伝的アルゴリズム)] にチェック

| Bollin_EA_08                         | ? ×                          |
|--------------------------------------|------------------------------|
| Testing パラメーターの入力 Optimizatio        | n                            |
| '<br>Initial deposit:<br>Positions:  | 10000 VUSD V<br>Long & Short |
| Optimization<br>Optimized parameter: | Balance                      |
| Genetic algorithm                    |                              |
|                                      |                              |
|                                      | OK キャンセル Reset               |

②パラメータの入力;最適化前・・4パラメータを同時に最適化

| Variable      | Value | スタート | ステップ | ストップ 🔺 |
|---------------|-------|------|------|--------|
| 🗖 Lots        | 1     | 1    | 0    | 0      |
| max.position  | 1     | 1    | 0    | 0      |
| 🔽 profit      | 0.2   | 0.1  | 0.1  | 0.7    |
| 🔽 loss        | 0.2   | 0.1  | 0.1  | 0.7    |
| 🔽 profit_2    | 0.2   | 0.1  | 0.1  | 0.7    |
| V loss_2      | 0.2   | 0.1  | 0.1  | 0.7    |
| Deriod bollin | 40    | 20   | 5    | 60     |

③「Optimization Results」中の最も良い結果のコピー・・損益

| 339 | <b>8772.68</b> 42 | 3.31 2             | 209.97 | 1246.44             | 9.49%    | profit=0.   | 6 loss=        | 0.6        |
|-----|-------------------|--------------------|--------|---------------------|----------|-------------|----------------|------------|
|     | profit_2=0.7      | loss_2=0.5         |        | Lots=1              | max_posi | tion=1      | period_bollin= | 40 IKA=0.4 |
|     | IZYOU=0.2         | shortPeriod_buy=50 |        | )                   | mediumPe | eriod_buy=1 | 20             |            |
|     | short_buy=-0.0044 | long_buy=-         | 0.0006 | shortPeriod_sell=35 |          |             | mediumPeriod_s | ell=180    |
|     | short_sell=0.0044 | long_sel1=0.0006   |        | trendPeriod=300     |          | _up=-0.00   | 0024 _down     | =0.00024   |
|     | div_=0.04         |                    |        |                     |          |             |                |            |

④ここで、[最上段(最も良い結果)]上で、

[右クリック] - [Set Input Parameters] を選択して、[パラメータの入力] に反映する

| llin_EA_08                       |       |      |              |              | ? |
|----------------------------------|-------|------|--------------|--------------|---|
| Testing パラメーターの入力   Optimization |       |      |              |              |   |
| Variable                         | Value | スタート | ステップ         | ストップ         | • |
| maxposition                      | 1     | 1    | 0            | 0            |   |
| 🔽 profit                         | 0.6   | 0.1  | 1.0          | 0.7          |   |
| 🔽 loss                           | 0.6   | 0.1  | 1.0          | 0.7          | _ |
| ₩ profit_2                       | 0.7   | 0.1  | 1.0          | 0.7          |   |
| V loss_2                         | 0.5   | 0.1  | 1.0          | 0.7          |   |
| 🔽 period_bollin                  | 40    | 20   | 5            | 60           |   |
| Піка                             | 0.4   | 0    | 01           | 1            | • |
|                                  |       |      | <u>L</u> oad | <u>S</u> ave |   |
|                                  |       | 0    | K ++>>t      | 2ル Reset     | t |

## ⑤上記の状態で『バックテスト』した結果の資産カーブ;[Graph]

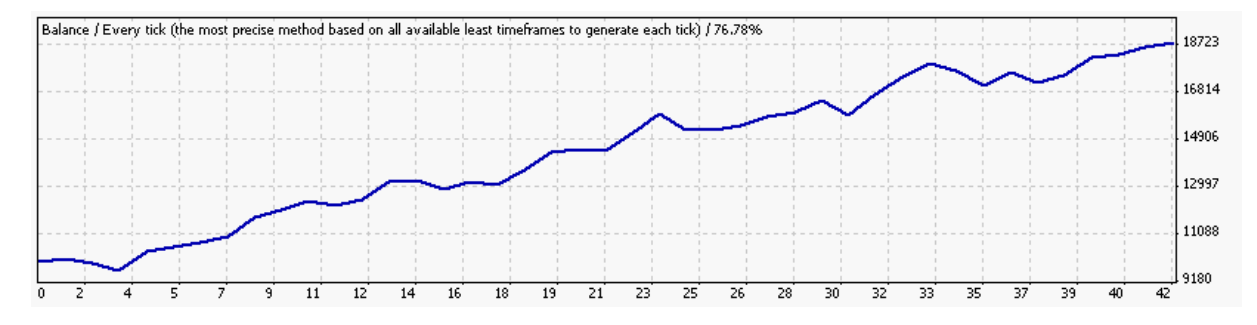

⑥遺伝的アルゴリズムによる最適化時のその他のデータ;[Optimization Graph]
 最適化グラフを表示してみる;

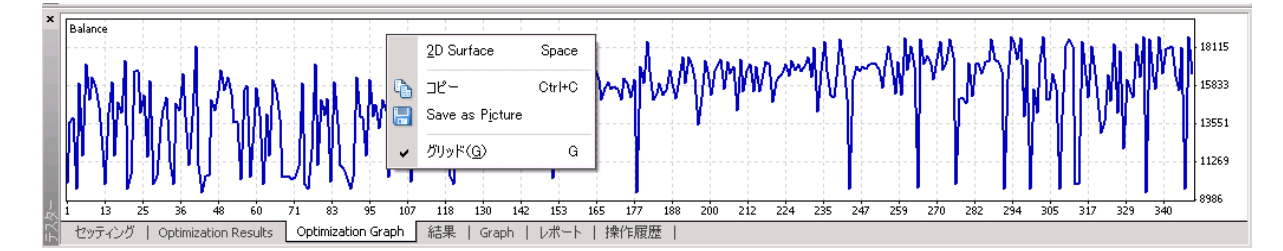

上記で [スペース・キー] を押すか、[右クリック] - [2D Surface] を選択すると、

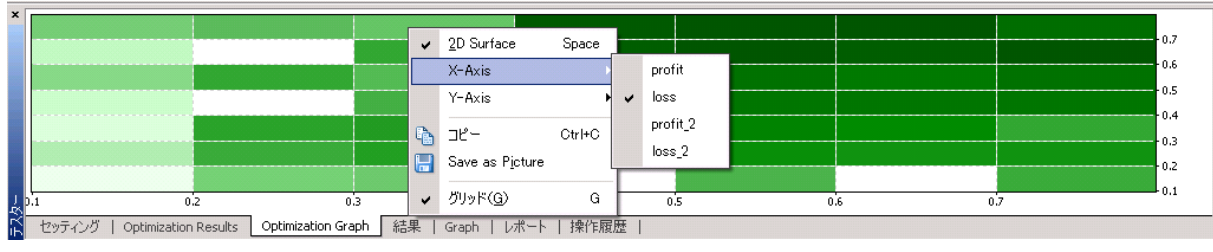

і※特記;

「X軸」を何にするかは、[右クリック] - [X-Axis] で、

「Y軸」を何にするかは、[右クリック] - [Y-Axis] で、選択して表示切り替え可能。

#### 6. 最適化終了後の「パラメーター覧表」

※通貨ペア「USDJPY」、5分足「M5」、1ロット「100,000」通貨
 ※最適化は「Bollin;パラメータ」のみは「総当り」で、
 他は全て「遺伝的アルゴリズム」による結果です。

| 最適化順 | 大項目            |                  | extern 項目             | 最 | 適化<br>組合 | 実施<br>合せ | の |           | Bollin_EA_0 | 08      |
|------|----------------|------------------|-----------------------|---|----------|----------|---|-----------|-------------|---------|
|      |                |                  |                       |   | 2        | 3        | 4 | 初期設定値     | 最適化値        | 所要時間(約) |
|      |                |                  | Open 時 profit         |   |          |          | 0 | 0.20      | 0.6         |         |
| 1    | 損益;パラメータ       |                  | Open 時 loss           |   |          |          | 0 | 0.20      | 0.6         |         |
| 4    |                |                  | 足内 profit_2           |   |          |          | 0 | 0.20      | 0.7         | 2 時 (自) |
|      |                |                  | 足内 loss_2             |   |          |          | 0 | 0.20      | 0.5         |         |
|      |                |                  | 周期 period_bollin      |   |          | 0        |   | 40        | 40          |         |
| 3    | Bollin ; パラメータ |                  | 幅制限上限 IKA             |   |          | 0        |   | 0.4       | 0.4         | 9時間     |
|      |                |                  | 幅制限下限 IZYOU           |   |          | 0        |   | 0.3       | 0.2         |         |
|      |                | 買い<br>パラメータ<br>; | 短周期 shortPeriod_buy   | 0 |          |          |   | 20        | <b>50</b>   |         |
| 1    |                |                  | 中周期 mediumPeriod_buy  | 0 |          |          |   | 100       | 120         | 9 時間    |
| 1    |                |                  | UP 短勾配 short_buy      | 0 |          |          |   | - 0.0008  | -0.0044     |         |
|      | Filter;        |                  | UP 長勾配 long_buy       | 0 |          |          |   | - 0.0004  | -0.0006     |         |
|      | パラメータ          | *-9              | 短周期 shortPeriod_sell  |   | 0        |          |   | 20        | 35          |         |
| 9    |                | 売り               | 中周期 mediumPeriod_sell |   | 0        |          |   | 100       | 180         |         |
|      |                | パラメータ            | DOWN 短勾配_short_sell   |   | 0        |          |   | + 0.0008  | +0.0044     | 4 時[8]  |
|      |                |                  | DOWN 長勾配 long_sell    |   | 0        |          |   | + 0.0004  | +0.0006     |         |
|      | ^ =            | - , _            | 周期 TrendPeriod        |   |          |          |   | 300       | —           |         |
|      | Irend; // 7    | 7メーダ<br>・ト       | UP 勾配 _up             |   |          |          |   | - 0.00024 | _           |         |
|      | ※写回甲           | LL<br>はたまねず      | DOWN 勾配 _down         |   |          |          |   | + 0.00024 | —           | _       |
|      | この指標は使わず       |                  | 幅 div_                |   |          |          |   | 0.04      | —           |         |

(1) まとめ; 現状の最適化後の各パラメータ一覧

※最適化(パラメータ探索)に、合計で24時間ほどかかってしまった!

(アメンボは、「最適値探査」専用のパソコンが欲しくなりました)

# (2) このときの、「レポート」を掲載しておきます。

| 1                        |           |                                    |                             |                                    |                        |
|--------------------------|-----------|------------------------------------|-----------------------------|------------------------------------|------------------------|
| Bars in test             | 23074     | Ticks modelled                     | 462976                      | Modelling quality                  | 76.78 <b>%</b>         |
| Mismatched charts errors | 0         |                                    |                             |                                    |                        |
| Initial deposit          | 1 0000.00 |                                    |                             |                                    |                        |
| Total net profit         | 8772.68   | Gross profit                       | 1 3 2 3 6 .0 2              | Gross loss                         | -4463.34               |
| Profit factor            | 2.97      | Expected payoff                    | 204.02                      |                                    |                        |
| Absolute drawdown        | 632.65    | Maximal drawdown                   | 1 2 46 .44 (6 88 <b>%</b> ) | Relative drawdown                  | 9.49 <b>%</b> (982.29) |
| Total trades             | 43        | Short positions (won %)            | 17 (76.47 <b>K</b> )        | Long positions (won %)             | 26 (65.38 <b>%</b> )   |
|                          |           | Profit trades (% of total)         | 30 (69.77 <b>%</b> )        | Loss trades (% oftotal)            | 13 (30.23 <b>%</b> )   |
|                          | Largest   | profit trade                       | 77432                       | loss trade                         | -644.00                |
|                          | Average   | profit trade                       | 441.20                      | loss trade                         | -343.33                |
|                          | Maximum   | consecutive wins (profit in money) | 7 (2763.89)                 | consecutive losses (loss in money) | 2 (-926.46)            |
|                          | Maximal   | consecutive profit (count of wins) | 2763.89 (7)                 | consecutive loss (count of losses) | -926.46 (2)            |
|                          | Average   | consecutive wins                   | 3                           | consecutive losses                 | 1                      |
|                          |           |                                    |                             |                                    |                        |
|                          | 操作屏厥      |                                    |                             |                                    |                        |

以上